## Processing An Order Using An Account Balance

1. Log into Sales.

2. Click the Maintenance Icon. (Image 2)

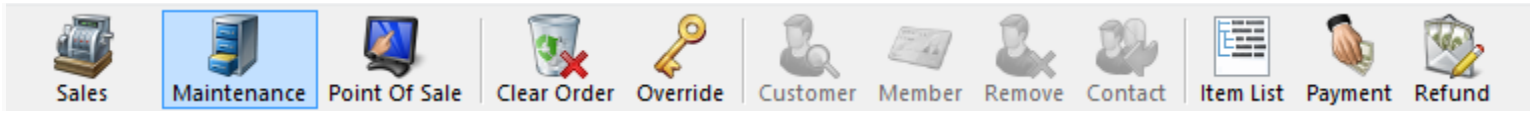

Image 2

3. Search for the customer by entering the **Order** # or the customer's **Last Name**. Then click the appropriate green check mark. Double click the correct order to bring up order contents on the **Item Summary** page. (Image 3)

| Phone:                                           | E-mail:                                         | Zip:                                                                                                    |                       |                 |               |       |                    |          |
|--------------------------------------------------|-------------------------------------------------|----------------------------------------------------------------------------------------------------|-----------------------|-----------------|---------------|-------|--------------------|----------|
| Order #<br>Last Name<br>Customer #<br>Document # | agle<br>ge Evact Match<br>Credit Card  Gft Card | Last orders for Agile Admin - Regit v<br>Last orders you sold or maintained<br>Barcode (All) v<br>Membership (All) v<br>List orders for an event | *<br>*<br>*<br>*<br>* |                 |               |       |                    |          |
| Name                                             | Order #                                         | Order Date                                                                                                    | Org                   | Buyer Type      | City          | State | Changed            | User     |
| Acile Bill                                       | 76576                                           | 6/16/2015 1-29 PM                                                                                                    | Agile Theatre         | AMS - BoxOffice | HERMITAGE     | TN    | 6/16/2015 1-41 PM  | 53       |
| Agile, DeeDee                                    | 76561                                           | 6/15/2015 10:04 AM                                                                                                    | Agile Theatre         | AMS - BoxOffice | HERMITAGE     | TN    | 6/15/2015 10:56 AM | sa       |
| Agile, DeeDee                                    | 76560                                           | 6/11/2015 12:43 PM                                                                                                    | Agile Theatre         | AMS - BoxOffice | HERMITAGE     | TN    | 6/12/2015 3:34 PM  | sa       |
| Agile, Mary                                      | 76461                                           | 5/7/2015 10:13 AM                                                                                                    | Agile Theatre         | AMS - BoxOffice | Hermitage     | TN    | 6/12/2015 11:38 AM | sa       |
| Agile, Joe                                       | 76559                                           | 6/9/2015 2:14 PM                                                                                                    | Agile Theatre         | Web - Advanced  | Hermitage     | TN    | 6/9/2015 2:16 PM   | agileweb |
| Agile, Joe                                       | 76552                                           | 6/4/2015 11:02 AM                                                                                                    | Agile Theatre         | Web - Advanced  | Hemitage      | TN    | 6/4/2015 11:05 AM  | agileweb |
| Agile, Joe                                       | 76520                                           | 5/22/2015 12:18 PM                                                                                                    | Agile Travel          | Web - Retail    | Hermitage     | TN    | 5/22/2015 12:20 PM | agileweb |
| Agile, Joe                                       | 76518                                           | 5/22/2015 11:09 AM                                                                                                    | Agile Travel          | Web - Retail    | Hermitage     | TN    | 5/22/2015 11:10 AM | agileweb |
| Agile, Joe                                       | 76501                                           | 5/20/2015 3:54 PM                                                                                                    | Agile Travel          | Web - Retail    | Hermitage     | TN    | 5/20/2015 3:56 PM  | agileweb |
| Agile, Joe                                       | 76500                                           | 5/20/2015 3:52 PM                                                                                                    | Agile Travel          | Web - Retail    | Hermitage     | TN    | 5/20/2015 3:52 PM  | agileweb |
| Agile, Joe                                       | 76498                                           | 5/18/2015 3:25 PM                                                                                                    | Agile Club            | Web - Retail    | Hermitage     | TN    | 5/18/2015 3:33 PM  | agileweb |
| Agile, Joe                                       | 76497                                           | 5/18/2015 3:23 PM                                                                                                    | Agile Club            | AMS - Boxoffice | Hermitage     | TN    | 5/18/2015 3:24 PM  | sa       |
| Agile, Joe                                       | 76480                                           | 5/18/2015 12:48 PM                                                                                                    | Agile Club            | Web - Retail    | Hermitage     | TN    | 5/18/2015 12:52 PM | agileweb |
| Agile, Joe                                       | 76462                                           | 5/11/2015 4:08 PM                                                                                                    | Agile Theatre         | Web - Advanced  | Hermitage     | TN    | 5/11/2015 4:11 PM  | agileweb |
| Agile, Mary                                      | 76455                                           | 5/5/2015 11:57 AM                                                                                                    | Agile Theatre         | AMS - BoxOffice | ** No City ** | -     | 5/5/2015 11:58 AM  | sa       |
| Agile, Joe                                       | 76446                                           | 4/23/2015 8:59 AM                                                                                                    | Agile Theatre         | Web - Advanced  | Hermitage     | TN    | 4/23/2015 9:04 AM  | sa       |
| Agile, Joe                                       | 76435                                           | 4/21/2015 10:56 AM                                                                                                    | Agile Theatre         | AMS - BoxOffice | Hermitage     | TN    | 4/21/2015 11:01 AM | sa       |
| Agile, Joe                                       | 76434                                           | 4/21/2015 10:33 AM                                                                                                    | Agile Theatre         | AMS - BoxOffice | Hermitage     | TN    | 4/21/2015 10:55 AM | sa       |
| Agile, Joe                                       | 76431                                           | 4/21/2015 8:44 AM                                                                                                    | Agile Sports          | AMS - Advanced  | Hermitage     | TN    | 4/21/2015 8:45 AM  | sa       |
| Agile, Joe                                       | 76430                                           | 4/20/2015 5:15 PM                                                                                                    | Agile Theatre         | AMS - BoxOffice | Hermitage     | TN    | 4/20/2015 5:15 PM  | sa       |
|                                                  |                                                 |                                                                                                    |                       |                 |               |       |                    |          |
| Previous                                         | Next Records Per P                              | Page: 20 🚖 Current Search: Custo                                                                                                    | omer Last Name        |                 |               |       |                    |          |

## 4. Your order should have an **Account Balance** visible in the upper right-hand corner.

(Image 4)

| 🕦 🧞 Customer #: 23718                  |                    |                  |                 |                   |                               |                      |                   |               |
|----------------------------------------|--------------------|------------------|-----------------|-------------------|-------------------------------|----------------------|-------------------|---------------|
| Diff. A.L.                             |                    |                  |                 |                   |                               |                      | 0.547             |               |
| Billing Address                        |                    |                  | Shipping Addres | ss                |                               |                      | Credit Info       | 0.03          |
| 4124 Central Ricke                     |                    |                  | A124 Central P  | ioka              |                               |                      | Credit Limit:     | \$0.0<br>¢0.0 |
| 4124 Central Floke                     |                    |                  | 4124 Central 1  | IOKC              |                               |                      | Account Palance:  | (\$20.0       |
| HERMITAGE, TN 37076                    |                    |                  | HERMITAGE,      | TN 37076          |                               |                      | Deferred Balance: | ↓ SU.U        |
|                                        |                    |                  |                 |                   |                               |                      |                   | <b>/</b>      |
| Item Summary                           |                    |                  |                 |                   |                               |                      |                   |               |
| EventName                              | EventTime          | Venue            | Price           | Fee               | Service Fee Delivery Sold For | Transaction Fulfille | d                 |               |
| Black Butterflies                      | 9/18/2015 4:00 AM  | Agile Theatre (S | 2)              |                   |                               |                      |                   |               |
| General Admission - General Admissio   | n                  |                  |                 |                   |                               |                      |                   |               |
| Ticket                                 |                    |                  | \$10.00         | <del>\$0.00</del> | \$0.00                        | 78307                |                   |               |
| Ticket                                 |                    |                  | \$10.00         | <del>\$0.00</del> | \$0.00                        | 78307                |                   |               |
| Delivery Fee                           | Dolivon Price Ture |                  | Delivery E      | ~                 |                               | Transation           |                   |               |
| Will Call                              | No Charge          | 6                | \$0.00          | <del>cc</del>     |                               | 78307                |                   |               |
| ······································ | Ho Gildige         |                  | 00.00           |                   |                               | +0007-               |                   |               |
|                                        |                    |                  |                 |                   |                               |                      |                   |               |
|                                        |                    |                  |                 |                   |                               |                      |                   |               |
|                                        |                    |                  |                 |                   |                               |                      |                   |               |
|                                        |                    |                  |                 |                   |                               |                      |                   |               |
|                                        |                    |                  |                 |                   |                               |                      |                   |               |
|                                        |                    |                  |                 |                   |                               |                      |                   |               |
|                                        |                    |                  |                 |                   |                               |                      |                   |               |
|                                        |                    |                  |                 |                   |                               |                      |                   |               |
|                                        |                    |                  |                 |                   |                               |                      |                   |               |
|                                        |                    |                  |                 |                   |                               |                      |                   |               |
|                                        |                    |                  |                 |                   |                               |                      |                   |               |
|                                        |                    |                  |                 |                   |                               |                      |                   |               |
|                                        |                    |                  |                 |                   |                               |                      |                   |               |
|                                        |                    |                  |                 |                   |                               |                      |                   |               |
|                                        |                    |                  |                 |                   |                               |                      |                   |               |
|                                        |                    |                  |                 |                   |                               |                      |                   |               |
|                                        |                    |                  |                 |                   |                               |                      |                   |               |
|                                        |                    |                  |                 |                   |                               |                      |                   |               |
|                                        |                    |                  |                 |                   |                               |                      |                   |               |
|                                        |                    |                  |                 |                   |                               |                      |                   |               |
|                                        |                    |                  |                 |                   |                               |                      |                   |               |
|                                        |                    |                  |                 |                   | ~ ?                           |                      |                   |               |
| 🔬 🗆 🚹 🖿 🖓 🔟 🚓 💥 🤉                      |                    |                  | 1 De 19         | 99                | eg vo (p)                     |                      |                   | Proceed >     |
|                                        |                    |                  |                 |                   |                               |                      |                   |               |
| Image 4                                |                    |                  |                 |                   |                               |                      |                   |               |
|                                        |                    |                  |                 |                   |                               |                      |                   |               |

5. Click on the **Payments** icon Payments at the top of the page to verify the refund method.

If it has been done through Account Balance, you will see the line item. (Image 5)

| File View Action Ticket Printer Sales                                                                                                    | Mode Support Functions Help                                       | tens                                 |                                       |                  |
|----------------------------------------------------------------------------------------------------|-------------------------------------------------------------------|--------------------------------------|---------------------------------------|------------------|
| Agile Theatre 🗸                                                                                                    | ① 2 Customer #: 23718                                             |                                      |                                       |                  |
| AMS - BoxOffice 🗸                                                                                                    | Riling Address                                                    | Shinning Address                     | Credit Info                           |                  |
| -Optional Customer Classification-                                                                                                    | Bill Agile                                                        | Bill Agile                           | Credit Limit:                         | \$0.00           |
| Catalog Donation Event Gift Card                                                                                                    | 4124 Central Pioke                                                | 4124 Central Picke                   | Available Credit:<br>Account Balance: | \$0.00 (\$20.00) |
| Membership Season Scratch Pad Order                                                                                                    | HERMITAGE, TN 37076                                               | HERMITAGE, TN 37076                  | Deferred Balance:                     | \$0.00           |
| B- 76576 - 6/16/15 1:29 PM                                                                                                    | Payment Summary                                                   |                                      |                                       |                  |
|                                                                                                    | Payment Date Amount Transaction Info Type Pa                      | y Method Document Number Auth Log ID |                                       |                  |
| 78307 - 6/16/15 1:29 PM                                                                                                    | 6/16/2015 1:40:41 PM \$20.00 78308 - 6/16/2015 1:40 PM Payment Ca | sh                                   |                                       |                  |
|                                                                                                    | - Acct Balance Date Amount Transaction Info Type                  |                                      |                                       |                  |
|                                                                                                    | 6/16/2015 1:41:12 PM (\$20.00) 78309 - 6/16/2015 1:41 PM Credit   |                                      |                                       |                  |
|                                                                                                    |                                                                   |                                      |                                       |                  |
|                                                                                                    | + Deferred Balance Date Amount Transaction Info Type              |                                      |                                       |                  |
| Order #:         76576           (iftem Count:         0 Item(s)           Subtotal:         \$0.00           Schotal:         \$0.00           Service Fees:         \$0.00           Delivery Fees:         \$0.00           Dorations:         \$0.00           Tax:         \$0.00 |                                                                   |                                      |                                       |                  |
| Balance Due: \$0.00                                                                                                    | ⊻ □ <b>↓* 1_</b> ⊠ ≪ X <i>≣ ⊲</i> 2                               |                                      | Proc                                  | eed >            |

Image 5

6. Off to the side, select the **Event** tab and then the **Line Item** you wish to sell. (Image 6)

| File View Action Ticket Printer Sales                                                                                                    | Mode Support Functions Help                                             |                                                                                     |                       |                                                      |                                                 |                     |
|----------------------------------------------------------------------------------------------------|-------------------------------------------------------------------------|-------------------------------------------------------------------------------------|-----------------------|------------------------------------------------------|-------------------------------------------------|---------------------|
| Sales Maintenance Point Of Sale                                                                                                    | Clear Order Override                                                    | er Member Remove Contact                                                            | List Payment          | Items Payments Show With Canceled - Refund           |                                                 |                     |
| Agile Theatre V<br>AMS - BoxOffice V<br>-Optional Customer Classification V                                                                                                    | Customer #: 2371<br>Billing Address<br>Bill Agile<br>4124 Central Pioke | 8                                                                                   |                       | Shipping Address<br>Bill Agile<br>4124 Central Picke | Credit Info<br>Credit Limit<br>Available Credit | \$0.00<br>\$0.00    |
| Membership Season Scratch Pad Order<br>Catalog Donation Event Gift Card                                                                                                    | HERMITAGE, TN 37076                                                     |                                                                                     |                       | HERMITAGE, TN 37076                                  | Account Balance:<br>Deferred Balance:           | (\$20.00)<br>\$0.00 |
|                                                                                                    | a Payment Summary                                                       |                                                                                     |                       |                                                      |                                                 |                     |
| Films (FF)<br>Productions (AHP)<br>Shorts (FFS)                                                                                                    | Payment Date     6/16/2015 1:40:41 PM                                   | Amount         Transaction Info           \$20.00         78308 - 6/16/2015 1:40 PM | Type Pa<br>Payment Ca | y Method Document Number Auth Log ID                 |                                                 |                     |
|                                                                                                    | Acct Balance Date                                                       | Amount Transaction Info                                                             | Туре                  |                                                      |                                                 |                     |
|                                                                                                    | 6/16/2015 1:41:12 PM                                                    | (\$20.00) 78309 - 6/16/2015 1:41 PM                                                 | Credit                |                                                      |                                                 |                     |
|                                                                                                    | Deferred Balance Date                                                   | Amount Transaction Info                                                             | Туре                  |                                                      |                                                 |                     |
| Search         Image: Search           Order #:         76576           Hem Count:         0 Hem(s)           Subtotal:         \$0.00           Ticket Fees:         \$0.00           Order #::         \$0.00           Deriver Fees:         \$0.00           Delivery Fees:         \$0.00           Delivery Fees:         \$0.00           Tax:         \$0.00 |                                                                         |                                                                                     |                       |                                                      |                                                 |                     |
| Order Total: \$0.00<br>Balance Due: \$0.00                                                                                                    | 🖌 🗆 🛟 🕇 🖓 🖏                                                             | XJQ                                                                                 |                       |                                                      |                                                 | Proceed >           |
|                                                                                                    |                                                                         |                                                                                     |                       |                                                      |                                                 |                     |

Image 6

7. Select the event or show from the list on the right. Add the quantity of tickets for your

new event. Then click **Proceed**. (Image 7)

| itart Date Tue, Jun 16 2015           | )pen    |        | MI Tie     | ers Restricted Prices | - 23 ( |          |                     |                                                                                                    |         |             |
|---------------------------------------|---------|--------|------------|-----------------------|--------|----------|---------------------|----------------------------------------------------------------------------------------------------|---------|-------------|
| lame                                  |         |        | Day Date   |                       |        | Duration | Venue               |                                                                                                    | Org     | Sale Status |
| iven the Rain                         |         |        | Tue Sep 1  | 15, 2015 4:10 AM      |        | 1h 44m   | Central Pike Cinema |                                                                                                    | FF      | On Sale     |
| lill Cunningham New York              |         |        | Tue Sep 1  | 15, 2015 7:15 AM      |        | 1h 24m   | Central Pike Cinema |                                                                                                    | FF      | On Sale     |
| lill Cunningham New York              |         |        | Fri Sep 1  | 18, 2015 4:00 AM      |        | 1h 24m   | Elm Hill Cinema     |                                                                                                    | FF      | On Sale     |
| ack Butterflies                       |         |        | Fri Sep 1  | 18, 2015 4:00 AM      |        | 1h 40m   | Agile Theatre (S2)  |                                                                                                    | FF      | On Sale     |
| ride Flight                           |         |        | Fri Sep 1  | 18, 2015 4:00 AM      |        | 2h 10m   | Central Pike Cinema |                                                                                                    | FF      | On Sale     |
| gile Shorts Night                     |         |        | Fri Sep 1  | 18, 2015 7:00 AM      |        | 1h 33m   | Elm Hill Cinema     |                                                                                                    | FF      | On Sale     |
| lack Butterflies                      |         |        | Fri Sep 1  | 18, 2015 7:00 AM      |        | 1h 40m   | Agile Theatre (S2)  |                                                                                                    | FF      | On Sale     |
| Ion't Fence Me In                     |         |        | Fri Sep 1  | 18, 2015 7:00 AM      |        | 1h 14m   | Agile Theatre (S1)  |                                                                                                    | FF      | On Sale     |
| Previous Next Results Per Pag         | e 20    |        |            |                       |        |          |                     |                                                                                                    |         |             |
| Heat Heat Heat                        |         | •      |            |                       |        |          |                     |                                                                                                    |         |             |
| ier - Sales Line Type                 | Price   | Fee    | Service Fe | ee Subtotal Available |        |          |                     |                                                                                                    |         |             |
| General Admission - General Admission |         |        |            |                       | 59     |          |                     |                                                                                                    |         |             |
| 🕂 🚍 2 Ticket                          | \$10.00 | \$0.00 | \$0.00     | \$10.00               |        |          |                     |                                                                                                    |         |             |
| 🖶 🛑 0 Voucher Redemption              | \$0.00  | \$0.00 | \$0.00     | \$0.00                |        |          |                     |                                                                                                    |         |             |
| Stand By / Rush - General Admission   |         |        |            |                       | 0      |          |                     |                                                                                                    |         |             |
| 📥 🚥 0 Ticket                          | \$10.00 | s0 00  | \$0.00     | \$10.00               |        |          |                     |                                                                                                    |         |             |
|                                       |         |        |            | •                     |        |          |                     |                                                                                                    |         |             |
|                                       |         |        |            |                       |        |          |                     | \     \     \     \     \     \     \     \     \     \     \     \     \     \     \     \     \     \     \     \     \     \     \     \     \     \     \     \     \     \     \     \     \     \     \     \     \     \     \     \     \     \     \     \     \     \     \     \     \     \     \     \     \     \     \     \     \     \     \     \     \     \     \     \     \     \     \     \     \     \     \     \     \     \     \     \     \     \     \     \     \     \     \     \     \     \     \     \     \     \     \     \     \     \     \     \     \     \     \     \     \     \     \     \     \     \     \     \     \     \     \     \     \     \     \     \     \     \     \     \     \     \     \     \     \     \     \     \     \     \     \     \     \     \     \     \     \     \     \     \     \     \     \     \     \     \     \     \     \     \     \     \     \     \     \     \     \     \     \     \     \     \     \     \     \     \     \     \     \     \     \     \     \     \     \     \     \     \     \     \     \     \     \     \     \     \     \     \     \     \     \     \     \     \     \     \     \     \     \     \     \     \     \     \     \     \     \     \     \     \     \     \     \     \     \     \     \     \     \     \     \     \     \     \     \     \     \     \     \     \     \     \     \     \     \     \     \     \     \     \     \     \     \     \     \     \     \     \     \     \     \     \     \     \     \     \     \     \     \     \     \     \     \     \     \     \     \     \     \     \     \     \     \     \     \     \     \     \     \     \     \     \     \     \     \     \     \     \     \     \     \     \     \     \     \     \     \     \     \     \     \     \     \     \     \     \     \     \     \     \     \     \     \     \     \     \     \     \     \     \     \     \     \     \     \     \     \     \     \     \     \     \     \     \     \     \     \     \     \     \ |         |             |
|                                       |         |        |            |                       |        |          |                     |                                                                                                    |         |             |
|                                       |         |        |            |                       |        |          |                     |                                                                                                    |         |             |
|                                       |         |        |            |                       |        |          |                     |                                                                                                    |         |             |
|                                       |         |        |            |                       |        |          |                     |                                                                                                    |         |             |
|                                       |         |        |            |                       |        |          |                     |                                                                                                    |         |             |
|                                       |         |        |            |                       |        |          |                     |                                                                                                    |         |             |
|                                       |         |        |            |                       |        |          |                     |                                                                                                    |         |             |
|                                       |         |        |            |                       |        |          |                     |                                                                                                    |         |             |
|                                       |         |        |            |                       |        |          |                     | Express Sale Add                                                                                                    | Proceer | d> Pa       |
|                                       |         |        |            |                       |        |          |                     |                                                                                                    |         |             |
| Cashed In Training Mode               |         |        |            |                       |        |          |                     |                                                                                                    |         |             |

## Image 7

8. You will then be brought back to the Line Item Summary, from there click Proceed.

(Image 8)

| Customer #: 23718  Biling Address Bill Agile 4124 Central Pioke HERMITAGE, TN 37076 |                     | Shi<br>Bil<br>41:<br>HE | pping Address<br>I Agile<br>24 Central Pioke<br>RMITAGE, TN 370 | 76     |             |                                 |         | Credit Info<br>Credit Limit:<br>Available Credit:<br>Account Balance:<br>Deferred Balance: | \$0.00<br>\$0.00<br>(\$20.00)<br>\$0.00 |
|-------------------------------------------------------------------------------------|---------------------|-------------------------|-----------------------------------------------------------------|--------|-------------|---------------------------------|---------|--------------------------------------------------------------------------------------------|-----------------------------------------|
| tem Summary                                                                         |                     |                         |                                                                 |        |             |                                 | 0.115   |                                                                                            |                                         |
| Event Name                                                                          | 9/19/2015 4:00 AM   | Venue                   | Price                                                           | ⊦ee    | Service Fee | Delivery                        | SoldFor | I ransaction Fulfilled                                                                     |                                         |
| Order Butternies     Order Butternies     Order Butternies                          | 3/16/2013 4.00 AM   | Agrie Trieatre (52      | 9                                                               |        |             |                                 |         |                                                                                            |                                         |
| Ticket                                                                              |                     |                         | \$10.00                                                         | <0.00  | \$0.00      |                                 |         | 78307                                                                                      |                                         |
| Ticket                                                                              |                     |                         | \$10.00                                                         | \$0.00 | \$0.00      |                                 |         | 78307                                                                                      |                                         |
|                                                                                     | 9/18/2015 4:00 AM   | Central Pike Cine       | ma                                                              | 00.00  | 00.00       | Print Immediately - No Charge   |         | 10007                                                                                      |                                         |
| Control Admission - General Admission                                               | 5/10/2010 4.00 AM   | Contrait into Cinc      |                                                                 |        |             | This initial and any the charge |         |                                                                                            |                                         |
| Ticket                                                                              |                     |                         | \$10.00                                                         | \$0.00 | \$0.00      |                                 |         | 78312                                                                                      |                                         |
| Ticket                                                                              |                     |                         | \$10.00                                                         | \$0.00 | \$0.00      |                                 |         | 78312                                                                                      |                                         |
| _                                                                                   |                     |                         |                                                                 |        |             |                                 |         |                                                                                            |                                         |
| Delivery Fee                                                                        | Delivery Price Type |                         | Delivery Fe                                                     | e      |             |                                 |         | Transaction                                                                                |                                         |
| Print Immediately                                                                   | No Charge           |                         | \$0.00                                                          |        |             |                                 |         | 78312                                                                                      |                                         |
| Will Call                                                                           | No Charge           |                         | <del>\$0.00</del>                                               |        |             |                                 |         | 78307                                                                                      |                                         |
|                                                                                     |                     |                         |                                                                 |        |             |                                 |         |                                                                                            |                                         |
|                                                                                     |                     |                         | s. ee                                                           |        |             |                                 |         |                                                                                            | Proceed >                               |

## Image 8

9. On the Payment Information page under payment method select **Apply Account Balance up to** ...this will apply the Account balance to the new tickets. If the Account Balance only partially covers the full payment due, click Apply Payment. Then pay the remaining balance as normal. Click Finalize. (Image 9)

| 1 💽 🐉 Customer #: 23718                                                                     |                       |                   |                  |
|---------------------------------------------------------------------------------------------|-----------------------|-------------------|------------------|
| Rilling Address                                                                             | Shinning Address      | Credit Info       |                  |
| Bill Agile                                                                                  | Bill Agile            | Credit Limit      | \$0.00           |
| 4124 Central Pioke                                                                          | 4124 Central Pioke    | Available Credit: | \$0.00           |
|                                                                                             |                       | Account Balance:  | (\$20.00)        |
| HERMITAGE, TN 37076                                                                         | HERMITAGE, TN 37076   | Deferred Balance: | \$0.00           |
| Payment Information Summary Info                                                            |                       |                   | Current Payments |
| Amount 20.00 Transaction Number:                                                            |                       |                   |                  |
| (Choose Method) V                                                                           |                       |                   |                  |
| (Choose Method) \$20.00                                                                     |                       |                   |                  |
| Cash \$0.00                                                                                 |                       |                   |                  |
| Discover \$0.00                                                                             |                       |                   |                  |
| MasterCard \$0.00                                                                           |                       |                   |                  |
| Visa \$0.00                                                                                 |                       |                   |                  |
| Apply Account Balance up to (\$20.00)                                                       |                       |                   |                  |
| (Mo.) V (Year) V Donatons. 30.00                                                            |                       |                   |                  |
| Security Code T L L ADD 00                                                                  |                       |                   |                  |
| Total: \$20.00                                                                              |                       |                   |                  |
| Minimum Due: \$20.00                                                                        |                       |                   |                  |
| /                                                                                           |                       |                   |                  |
| F F                                                                                         | ayment Total:         |                   | \$0.00           |
| / c                                                                                         | Current Balance Due:  |                   | \$20.00          |
| Apply Payment         Finalize         \$1         \$5         \$10         \$20         \$ | 50 \$100 Exact Change |                   | Void Selected    |

Image 9